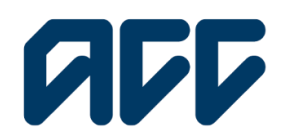

Provider**Hub** 

# ProviderHub training guide

# Find invoice

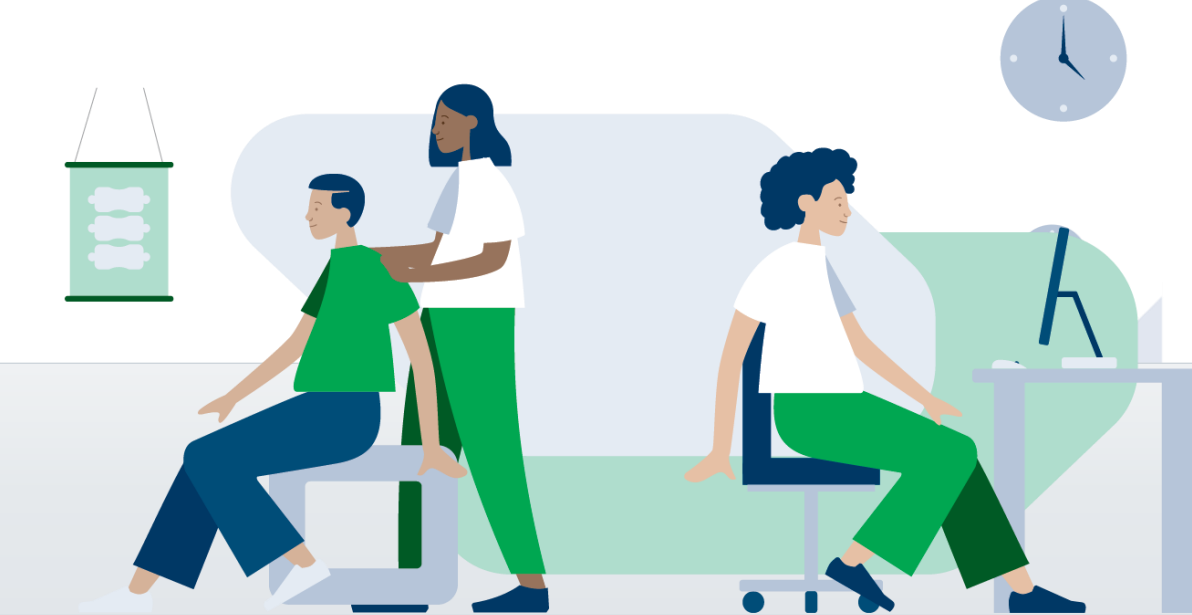

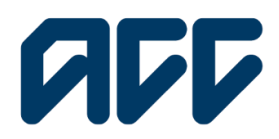

### Provider**Hub**

#### **Find invoice**

Use this form when you need to search for up-to-date invoice information.

This guide will give you steps and information on:

- searching for an invoice •
- finding the status of your invoice •
- single invoice search and summary •
- multiple invoice search and summary. •

Note: Any field that is marked with \* is mandatory to complete the search.

#### Navigating the home page

| Currently working for          |                            |                                                           |             |
|--------------------------------|----------------------------|-----------------------------------------------------------|-------------|
| Auto Vendor 1                  |                            |                                                           | From the Pi |
| Health treatment               | Finance                    | View forms (last 14 days)                                 | home page   |
| Claim lodgement ACC48          | Invoice for services ACC40 | Sent forms                                                | heading Fir |
| Treatment extension     Accase | Q Find invoice             | <ul> <li>☑ Draft forms</li> <li>☑ Unsent forms</li> </ul> | Find invoid |
| Engagement form                | Q Find remittance advice   |                                                           |             |
| Q Find claim by number         | Administrator tasks        |                                                           |             |
| O Find claim by client         | Manage organisation        |                                                           |             |

viderHub nder the nce, click

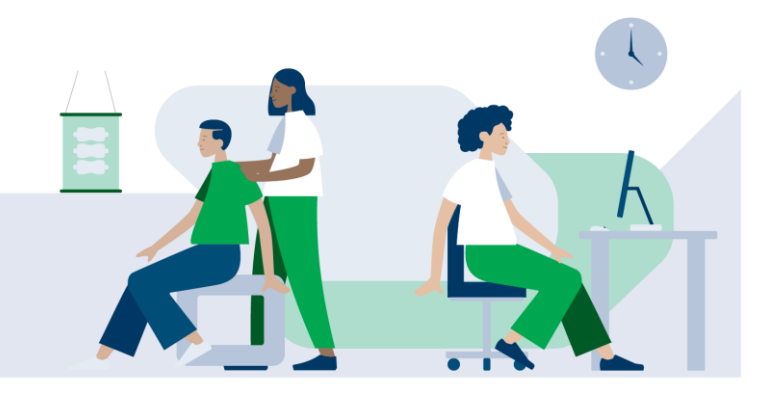

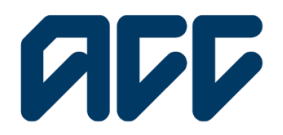

# Provider**Hub**

#### Single invoice search

| Providentitub                                                   |                         | * 0 |
|-----------------------------------------------------------------|-------------------------|-----|
| Find invoice                                                    |                         |     |
| Harme                                                           |                         |     |
| Voor vender<br>VENMAN-001 – MAN001                              |                         |     |
| Single invoice                                                  |                         |     |
| Search for an invoice that has been sent to ACC by your vendor. |                         |     |
| Search<br>ACL Water D<br>HIMANA GIR - HARDER                    | *hons solor<br>1994/986 |     |
| ik Paras ik Maraki                                              |                         |     |

#### On this page, you can search by Single invoice or Multiple invoices.

To check the details of a single invoice, enter the invoice number you would like to query. Click Search.

#### Single invoice summary

| <b>AB5</b> IN            | oviderHub                  |                   |              |                         |                               |                 |                        |                     |                  | <b>▲</b> ⊖         |            |
|--------------------------|----------------------------|-------------------|--------------|-------------------------|-------------------------------|-----------------|------------------------|---------------------|------------------|--------------------|------------|
|                          | Your vendor                | 01 - MAN001       |              |                         |                               |                 |                        |                     |                  |                    |            |
|                          | Single Invako              | Malaja            | ivolos       |                         |                               |                 |                        |                     |                  |                    |            |
| Single invoice           | ,                          |                   |              |                         |                               |                 |                        |                     |                  |                    |            |
| Search for an invoice    | e that has been sent to AC | C by your vendor. |              |                         |                               |                 |                        |                     |                  |                    |            |
| Invoice sum              | mary                       |                   |              |                         |                               |                 |                        |                     |                  | Nove succe         | th         |
| Amount cloimed<br>St8.00 |                            |                   |              | Amount owarded<br>50.00 |                               |                 | Wittholdey<br>\$500    | tos deductione      |                  |                    |            |
| Invoice line deto        | alls                       |                   |              |                         |                               |                 |                        |                     |                  |                    |            |
|                          |                            |                   |              | O, Search Provider II   | 0, Service code, Clotm number |                 |                        |                     |                  |                    |            |
| Provider ID              | Service date               | Service code      | Claim number | Claimed                 | Aworded                       | withholding tox | Payment shotus         | Payment reference-# | Payment date     | Status reason      |            |
| HPSPA                    | 19/10/2025                 | 8A29P             | AA76026      | 588.0                   | 50.0                          | 50.0            | Awailing Authorisation |                     |                  |                    |            |
|                          |                            |                   |              |                         |                               |                 |                        |                     |                  |                    |            |
|                          | in Pharmatil.              |                   |              |                         |                               |                 |                        |                     | Contact          | About Providentiub | 140        |
| <b>()</b> 1.12.22.22     | es Antrana<br>enneri       |                   |              |                         |                               |                 |                        | Terms               | of use 🔍 Privacy | Discloimer and a   | opyright © |

You can view key information relating to the invoice such as payment status, payment reference, and the payment date.

To check another invoice, click on New search and enter another invoice number.

To search for an invoice at another vendor you work for, return to the home page and click Change vendor.

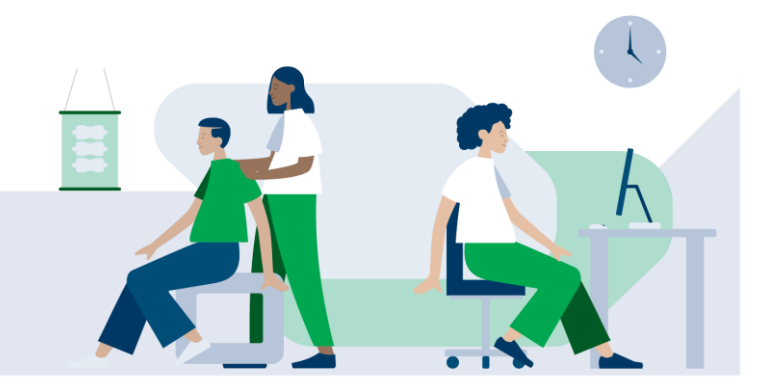

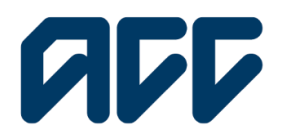

# **ProviderHub**

#### Multiple invoice search

| Currently working for<br>Auto Vendor 1 |                            |                           |
|----------------------------------------|----------------------------|---------------------------|
|                                        |                            |                           |
| Health treatment                       | Finance                    | View forms (last 14 days) |
| Claim lodgement ACC45                  | Invoice for services ACC40 | Sent forms                |
|                                        |                            | Draft forms               |
| Treatment extension ACC32              | Q Find invoice             | ✓ Unsent forms            |
| Engagement form                        | Q Find remittance advice   |                           |
| Q Find claim by number                 | Administrator tasks        |                           |
|                                        |                            |                           |

#### rom the home page, lick Find invoice.

| ProviderHub                                                    |     |               | <b>▲</b> ⊖ |
|----------------------------------------------------------------|-----|---------------|------------|
|                                                                |     |               |            |
|                                                                |     |               |            |
|                                                                |     |               |            |
| Home                                                           |     |               |            |
|                                                                |     |               |            |
| Your vendor                                                    |     |               |            |
| VENMAN-001 - MAN001                                            |     |               |            |
|                                                                |     |               |            |
|                                                                |     |               |            |
| Single invoice Multiple invoices                               | l . |               |            |
| Multiple invoices                                              |     |               |            |
| Constructions that have been read to APC been under            |     |               |            |
| Search for involces that have been sent to ACC by your vehabr. |     |               |            |
|                                                                |     |               |            |
| Search                                                         |     |               |            |
| ACC Wender ID<br>VEIMAAN-001 - MANEOI                          | ~   | C Provider ID |            |
| 10 states                                                      |     | hada ta       |            |
| * Date from<br>22/05/2024                                      |     | 20/05/2024    | 8          |
| Date from must be within the last 60 months                    |     |               |            |
| Invoice number                                                 | 54  | ahan .        |            |
|                                                                | -   | -None         | ;          |
| Claim number                                                   |     |               |            |
|                                                                |     |               |            |
|                                                                |     |               |            |
|                                                                |     |               |            |

To check the details of multiple invoices, click Multiple invoices.

You will be able to search for invoices based on specific criteria like date range, ACC Provider ID, claim number, and status. Click Search.

Errors: If there is a mismatch between the ACC vendor ID and ACC provider ID, an error message will be displayed stating that there are no matches found based on your search criteria. Make sure you have entered the correct information.

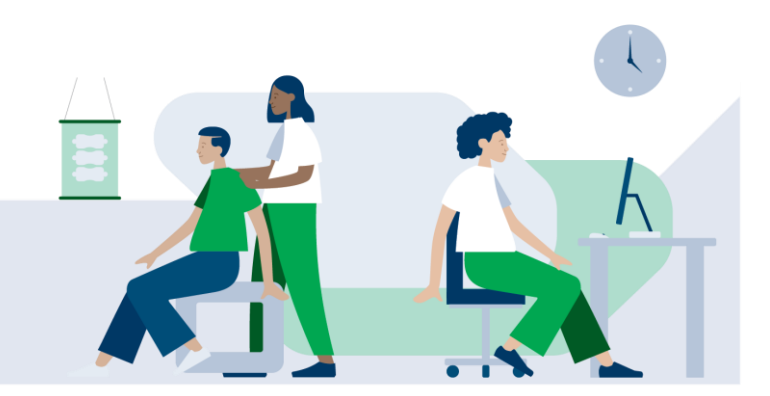

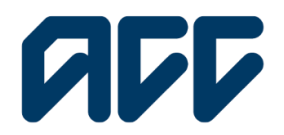

# Provider**Hub**

#### **Multiple invoices summary**

| ProviderHub                                                              |                                          |                |                                |              |          | <b>A</b> 0 |
|--------------------------------------------------------------------------|------------------------------------------|----------------|--------------------------------|--------------|----------|------------|
| Your vendor<br>Manual1                                                   | Account1 - MAN001                        |                |                                |              |          |            |
| Single inv                                                               | ice Multiple invoices                    |                |                                |              |          |            |
| Multiple invoices                                                        |                                          |                |                                |              |          |            |
| Search for invoices that have been seri                                  | t to ACC by your vendor.                 |                |                                |              |          |            |
| Search results Tend or yes much to worke to MANON Records per page: 20 + | and date range 22/05/2020 to 29/05/2024. |                |                                | Page: 1 of 9 |          | New search |
| Submitted                                                                | Vendor ID                                | Invoice number | Stotus                         | Amount       | Comments | Actions    |
| 18/10/2023                                                               | MANOOI                                   | 23]1802954     | Complete & Awaiting Validation | \$124.0      |          | View       |
| 18/10/2023                                                               | MAN001                                   | AA192837       | Complete & Awaiting Validation | \$318.7      |          | View       |
| 19/10/2023                                                               | MAN001                                   | 23j1902960     | Complete & Awaiting Validation | \$89.0       |          | View       |
| 19/10/2023                                                               | MAN001                                   | 23j1902961     | Complete & Awailing Validation | \$129.4      |          | View       |
| 19/10/2023                                                               | MAN001                                   | 23/1902980     | Complete & Awaiting Validation | \$78.0       |          | View       |
| 19/10/2023                                                               | MAN001                                   | 23/1902962     | Complete & Awaiting Validation | \$923.76     |          | View       |
| 20/10/2023                                                               | MAN001                                   | 23/2002971     | Complete & Awaiting Validation | \$200.01     |          | View       |
| 20/10/2023                                                               | MAN001                                   | 23]2002972     | Complete & Awaiting Validation | \$190.0      |          | View       |

A list of invoices will be displayed, based on the search criteria selected.

Tip: You can adjust the number of records that show on each page by clicking the drop-down arrow next to records per page.

In the summary view key information is displayed such as:

- date submitted •
- vendor ID •
- invoice number •
- status •
- amount for each invoice •
- any comments. •

To view the full invoice, click **View** on the invoice you would like to view in detail.

Click the **New search** button to go back to the **Find invoice** screen to check another invoice.

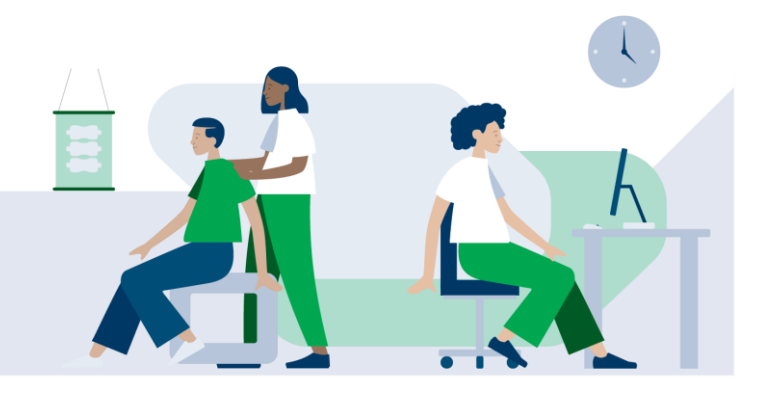